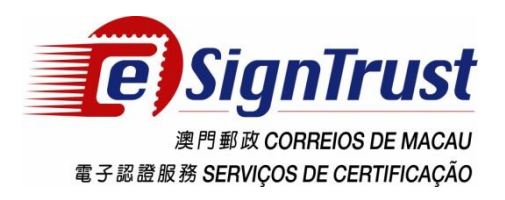

# CTT eSignTrust Mobile OTP System User Guide

Last Update : 01 Jul 2020 Version : 2.3

The copyright of this document belongs to CTT eSignTrust is electronic authentication services, any organization without the consent of the content of this article or paper copy, store, transmit, and other violations not mentioned, will be considered a violation of copyright of this document, the agency reserved to take legal action against such practices right. Ownership of the contents of this document is part of CTT eSignTrust, and its contents are confidential and will only disclose to the file recipient.

### Content

| 1. INTRODUCTION         |   |
|-------------------------|---|
| 1.1. System Requirement |   |
| 1.2 DOWNLOAD            |   |
| 1.2.1 Android devices   |   |
| 1.2.2 iOS devices       | 4 |
| 2. ACCOUNT REGISTRATION |   |
| 2.1. TO REGISTER        | 4 |
| 3. USING OTP            |   |
| 3.1. Before Use         | 9 |
| 3.2. TIME COUNTER       |   |
| 4. CONTACT US           |   |

## **1. Introduction**

#### **1.1. System Requirement**

| Mobile Devices  | Requirement          |
|-----------------|----------------------|
| iOS devices     | iOS 10.0 or later    |
| Android devices | Android 4.0 or later |

# To ensure the best user experience, Android 4.0 or above is advised. Android 4.0 or below version will not be provided a technical support.

#### **1.2 Download**

#### 1.2.1 Android devices

#### 1.2.1.1 GooglePlay User

Please search"eSignTrust MOTP" on Google Play or using the following QR Code:

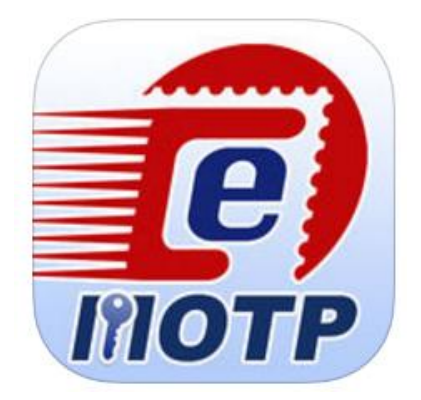

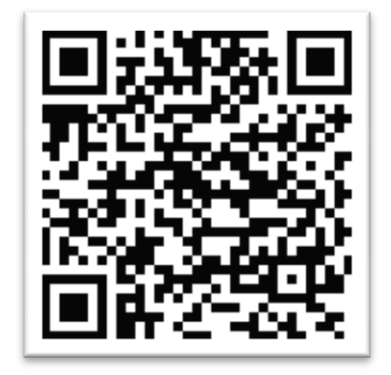

#### 1.2.1.1 Non GooglePlay User

Please download it from the following download page or use the following QR Code: <u>http://www.esigntrust.com/cn/supt\_download.html</u>

Home Page > Support and Download > Download >

### Download

#### **Application Download**

| Qualified Electronic Signature Pack (v1.20)<br>Program including Smart Card Reader Driver, Smart Card<br>Driver, Java JRE and eSignTrust Root and CA Certificates | <u>32 bit</u> / <u>64 bit</u> |
|----------------------------------------------------------------------------------------------------|-------------------------------|
| eSignTrust SafeBox Encryption/Decryption Tool<br>(Windows XP Beta Version)                                                                                        | <u>Download</u>               |
| eSignTrust eCrypto Encryption/Decryption Tool<br>(Support Windows 7/8/10)                                                                                         | <u>Download</u>               |
| eMOTP Mobile App (Android version)                                                                                                    | <u>Download</u>               |

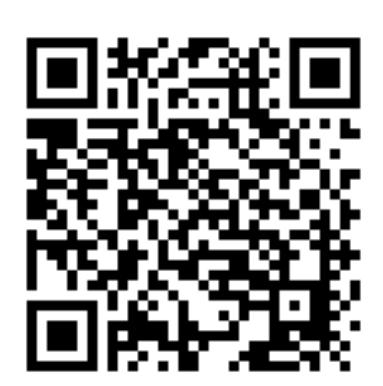

#### 1.2.2 iOS devices

Please search"eSignTrust MOTP" on App Store or using the following QR Code:

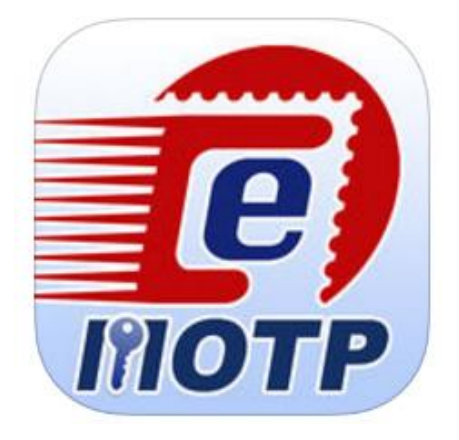

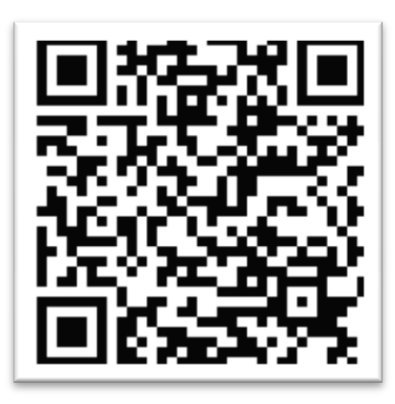

### 2. Account Registration

#### 2.1. To Register

2.1.1. If user is first time using this app or the account registered to the app is not user, user may need to register.

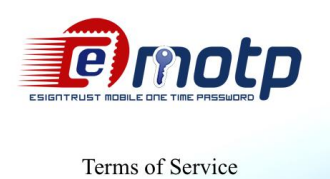

YOU MUST READ CAREFULLY THE TERMS AND CONDITIONS OF THIS TERMS OF USE (HEREINAFTER AGREEMENT), BEFORE APPLYING FOR, ACCEPTING OR USING 《eSignTrust MOTP》 (Hereinafter eMOTP). IF YOU DO NOT AGREE WITH THE TERMS AND CONDITIONS OF THIS AGREEMENT, DO NOT APPLY FOR, ACCEPT OR USE A Macao Post and Telecommunications Bureau eMOTP. By submitting, sending or presenting eMOTP request, subscriber recognizes having read and understood the terms Agree above Terms of Service Agree

2.1.2. Input the email address registered with user's certificate then click "Next".

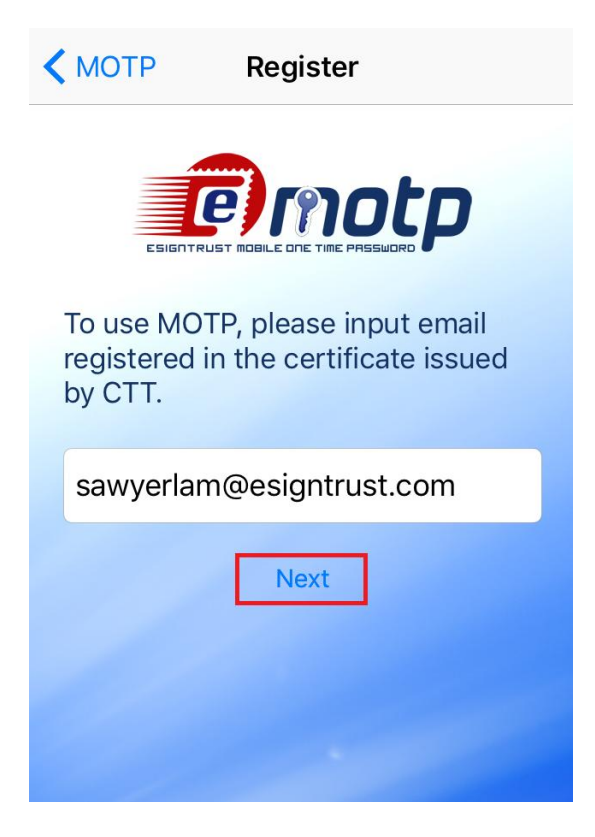

2.1.3. System will check if user's email is registered with a certificate or not, if yes, system will pop a message showing the code is sent.

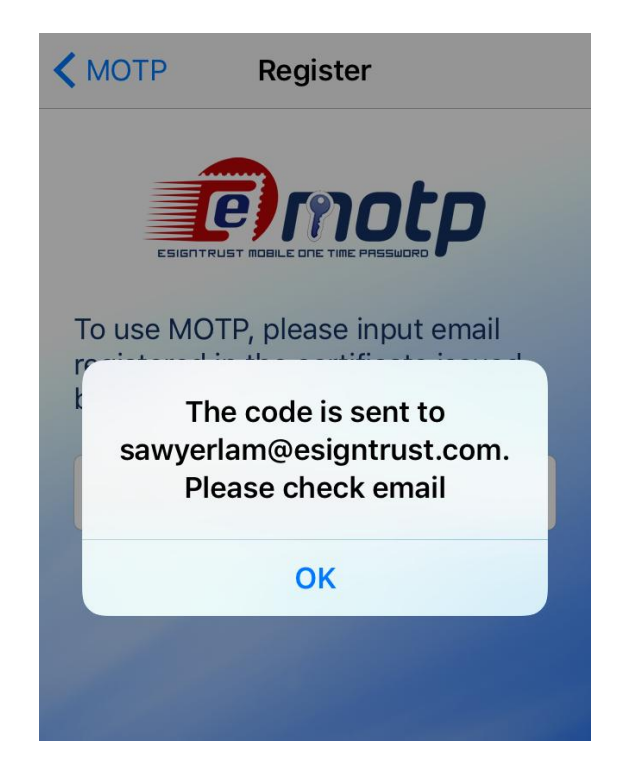

2.1.4. User may receive an email like this. Enter the code to register within one hour. If the code is expired after one hour, user may need to request again.

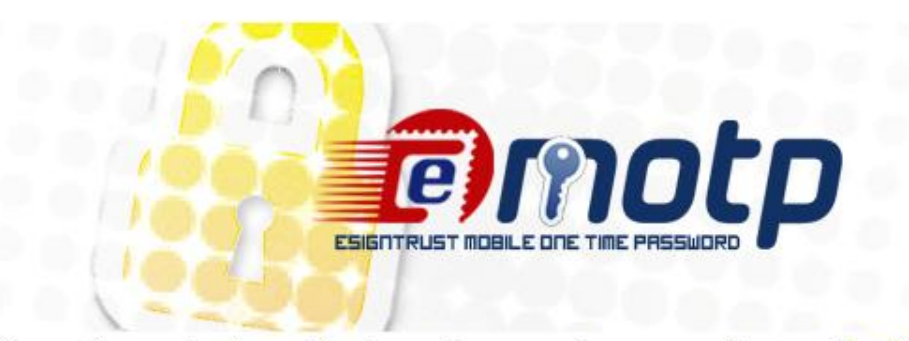

System has received a verification code request for your email: <a href="mailto:sawyerlam@esigntrust.com">sawyerlam@esigntrust.com</a>

This code(103551) will work for 1 hour.

If you did not ask to request the code, then please ignore this email. Another user may have entered your email by mistake. No changes will be made to your account.

Sincerely, eSignTrust

2.1.6. Input the registration code from user's email, then click "Register".

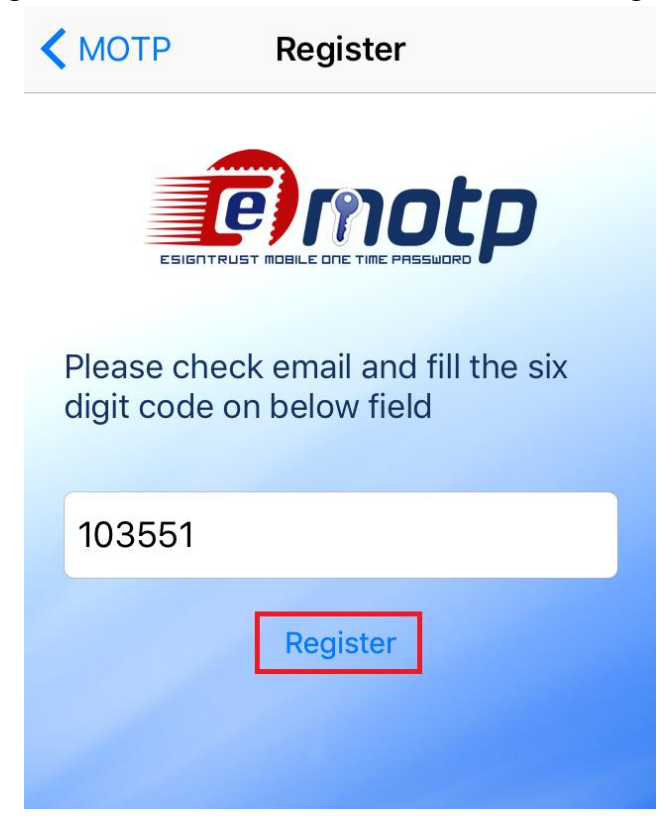

2.1.7. System will pop message if register success.

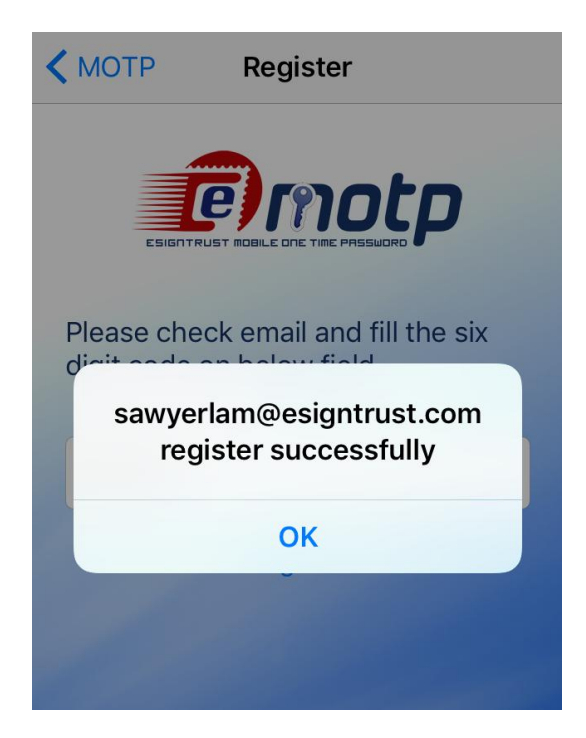

2.1.8. And receive an email like this.

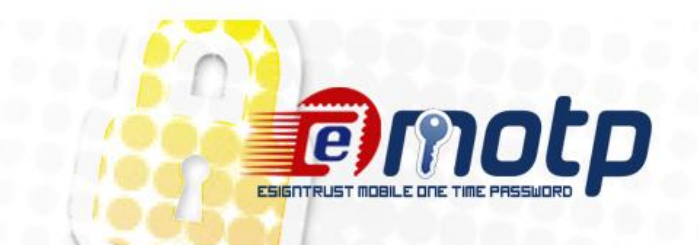

This email confirms your MOTP account(sawyerlam@esigntrust.com) register/update successfully.

Sincerely, eSignTrust 2.1.8. User may see OTP code at front page after registered.

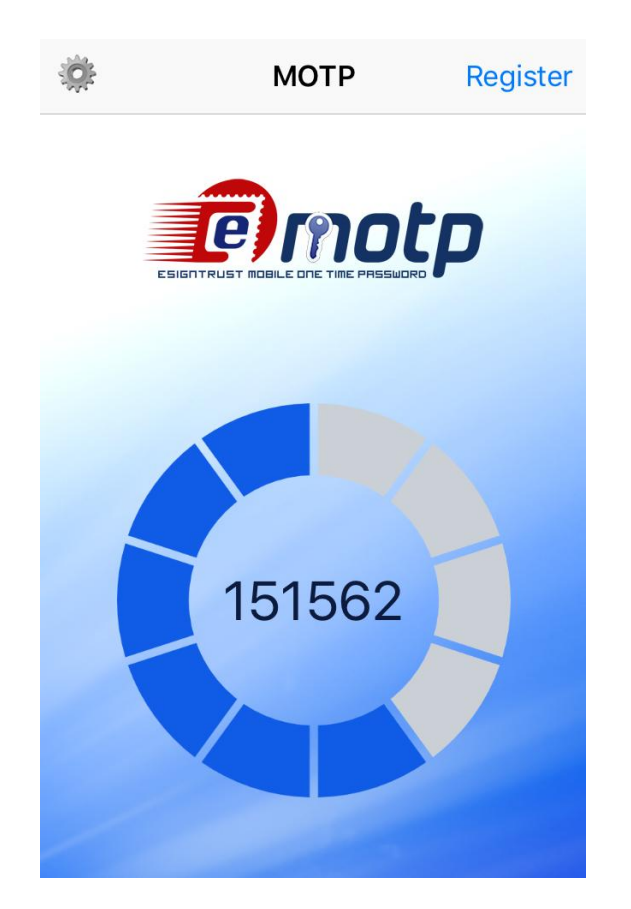

### 3. Using OTP

#### 3.1. Before Use

3.1.1. Be sure that the "Set Automatically" of the "Date & Time" option is on, so user can use this app normally at any time zone.

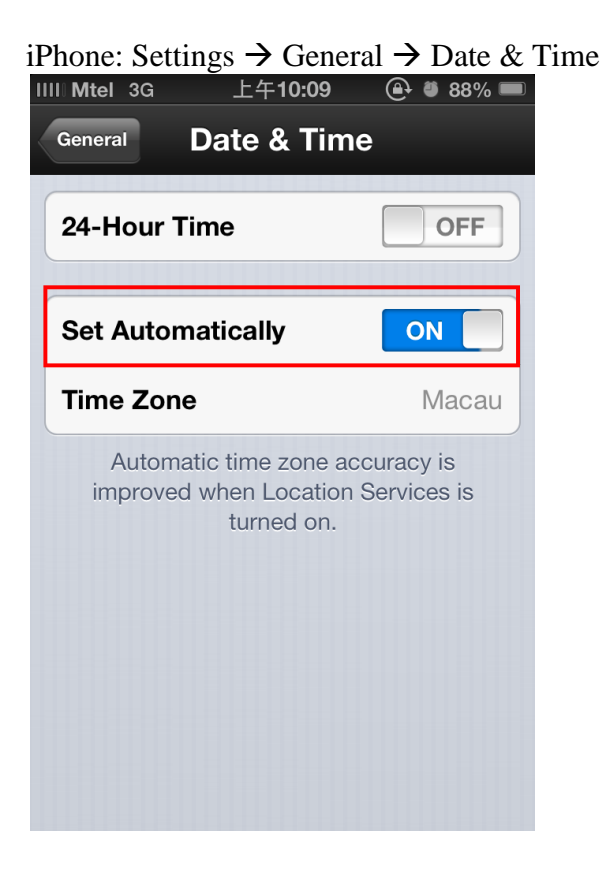

#### eSigntrust Mobile OTP System - User Guide

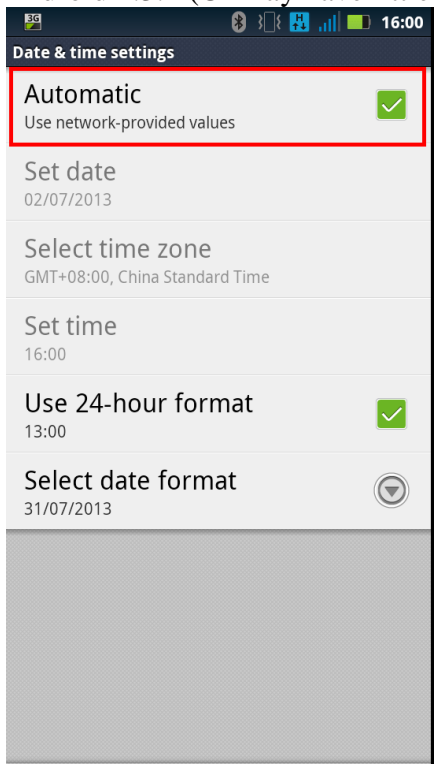

Android 2.3.\* (UI may have little differences): Settings  $\rightarrow$  Date & Time.

#### Android 4.\* (UI may have little differences): Settings $\rightarrow$ Date & Time.

|                                |                                  |        | 8 🗸 🙆 4:02 |
|--------------------------------|----------------------------------|--------|------------|
| V 🔜 Date & ti                  | me                               |        |            |
| Automatic d<br>Use network-pr  | ate & time<br>ovided time        |        |            |
|                                |                                  |        |            |
|                                |                                  |        |            |
| Select time :<br>GMT+08:00, Ch | z <b>one</b><br>ina Standard Tim | e      |            |
| Use 24-hou<br>1:00 PM          | r format                         |        |            |
| Choose date<br>12/31/2013      | e format                         |        |            |
|                                |                                  |        |            |
|                                |                                  |        |            |
|                                |                                  |        |            |
|                                |                                  |        |            |
|                                |                                  |        |            |
|                                |                                  |        |            |
|                                |                                  |        |            |
|                                | Û                                | $\Box$ |            |

3.1.2. (\*"Set Automatically" for system time is recommended) If user set the time manually, although user will receive the below message if the time error between user manual set and server exceed 3 minutes, user can use it as normal.

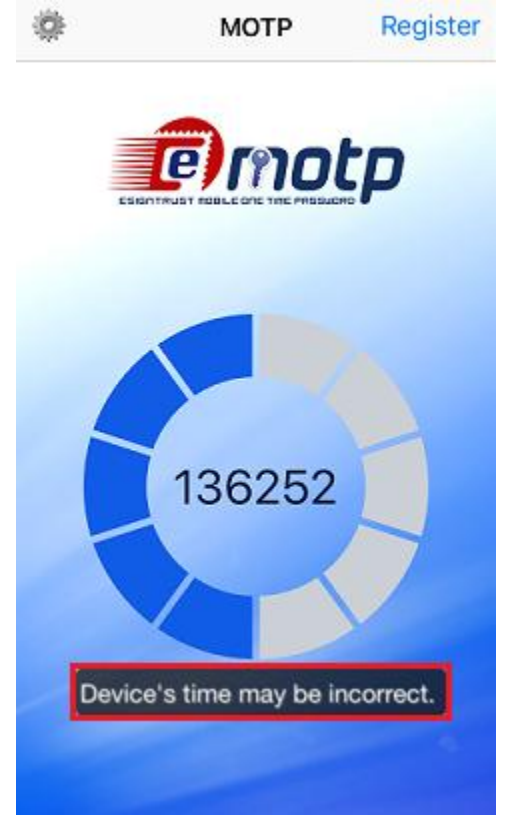

3.1.2. Click the setting button at the top left corner of the screen.

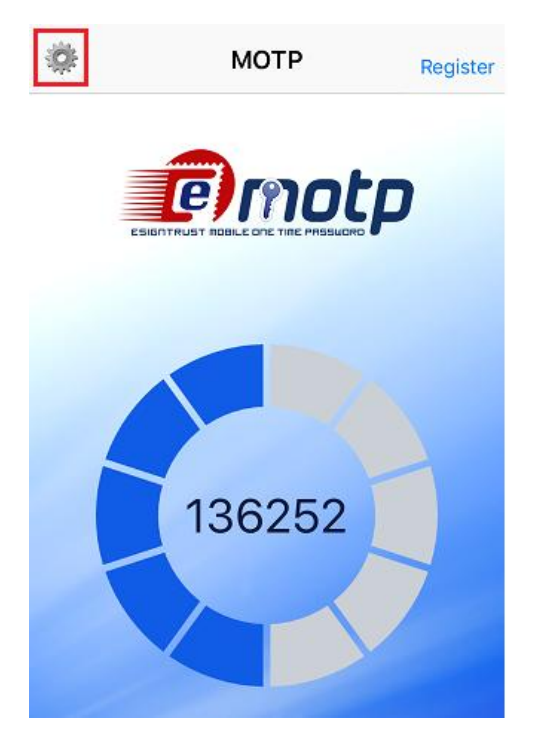

3.1.3. Ensure to choose user authentication account. If not, back to 2.1.1 to register.

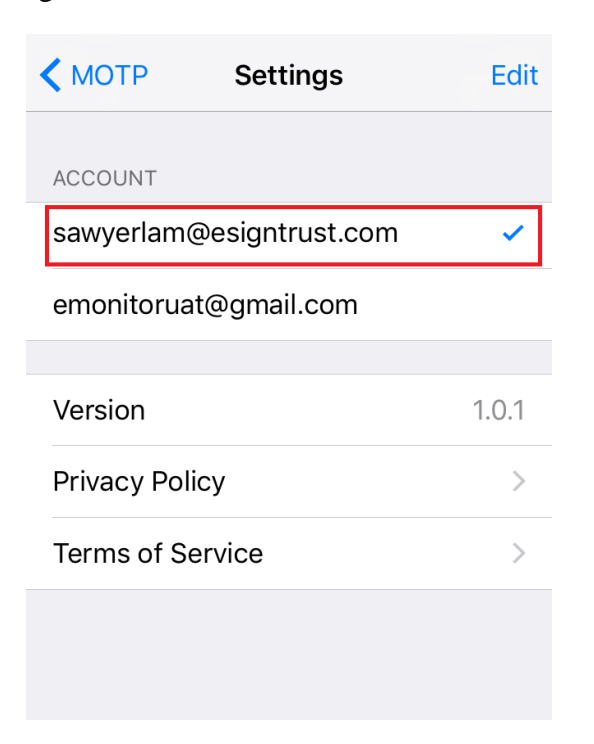

3.1.4. Back to front page, user can start using it now.

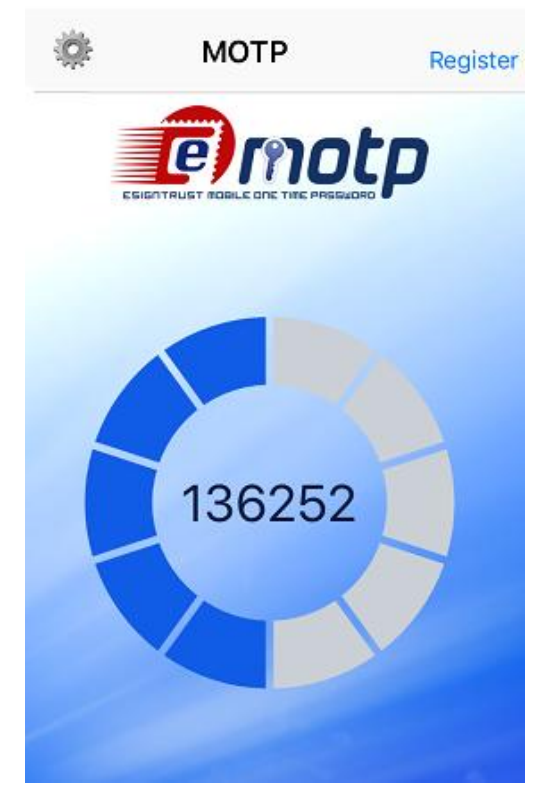

#### 3.2. Time Counter

3.2.1. Every OTP code can live only 60 seconds, at the home screen, there is a time counter to let user know how much time left of the displaying OTP code.

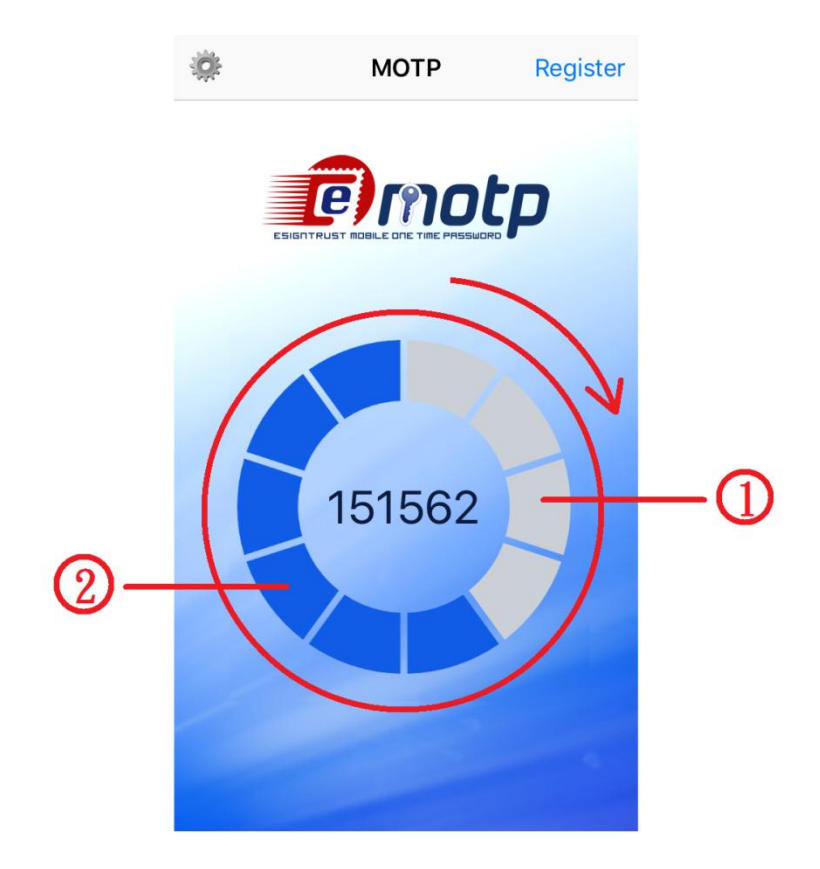

(1) Time passed.(2) Time remained.

There is 10 blocks construct a circle as a time counter, every blocks remain 6 seconds, turns to grey from blue after 6 seconds passed, and the order is clockwise. After 60 seconds passed the OTP code and the time counter will be renewed.

#### 4. Contact Us

#### • Sales, Enquiry, Support & Complaint

| Tel :                      | +853 2833 0338          |
|----------------------------|-------------------------|
| Fax :                      | +853 8299 5511          |
| Sales Email:               | sales@esigntrust.com    |
| Enquiry & Complaint Email: | enquiry@esigntrust.com  |
| Customer Support Email:    | helpdesk@esigntrust.com |
|                            |                         |

#### • Registration Authority

eSignTrust Registration Authority Division of Electronic Certification Services Macao Post and Telecommunications Bureau

| Address :      | Avenida da Praia Grande no.789, R/C Macau                    |
|----------------|--------------------------------------------------------------|
| Tel :          | +853 2833 0338                                               |
| Fax :          | +853 8299 5511                                               |
| Office Hours : | Monday to Thursday 9:00am - 5:45pm<br>Friday 9:00am - 5:30pm |

#### • Administration Office

eSignTrust Certification Services Division of Electronic Certification Services Macao Post and Telecommunications Bureau

| Address :      | Edifício dos Correios, 12 andar,<br>Estrada de Dona Maria II, 11a 11-D Macau |
|----------------|------------------------------------------------------------------------------|
|                |                                                                              |
| Tel :          | +853 2871 7521                                                               |
| Fax :          | +853 2871 7523                                                               |
| Office Hours : | Monday to Thursday 9:00am - 1:00pm, 2:30pm - 5:45pm                          |
|                | Friday 9:00am - 1:00pm, 2:30pm - 5:30pm                                      |

-----End------End------